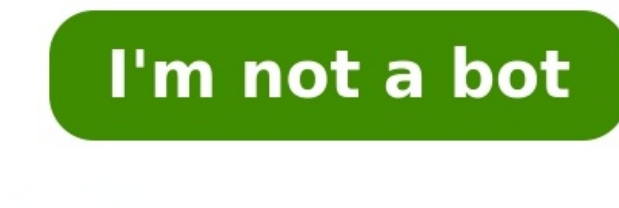

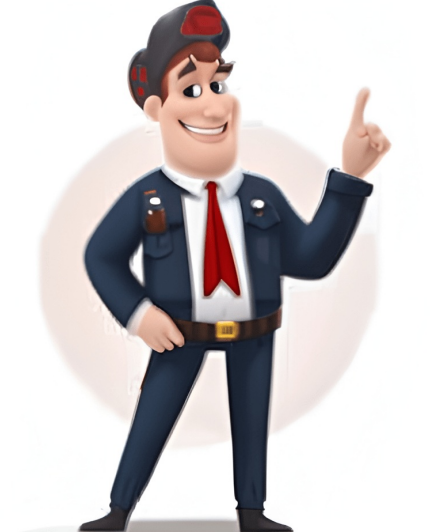

Whether you are hosting a corporate event, a party, or a networking session, creating name tags is an essential task. Not only do they help break the ice and initiate conversations, but they also add a professional touch to any event. To efficiently create name tags, Excel and Word can be used together, offering a convenient and organized way to generate personalized name tags quickly and accurately.Key Takeaways Creating name tags is essential for events to break the ice and add a professional touch. Excel and Word can be used together to efficiently generate personalized name tags. Preparing the Excel document and setting up the Word document are crucial initial steps. Connecting Excel to Word and inserting merge fields are key components of the process. Previewing and completing the merge allows for a final review and customization of the name tags. Step 1: Prepare your Excel document is properly prepared. Follow these steps to get your Excel document ready: A. Enter names in a column Open your Excel document and create a new sheet for your name tags. In the first column, enter the names of the individuals for whom you will be creating name tags. In the first column, enter the names in a column Open your Excel document and create a new sheet for your name tags. you want to include additional information on the name tags, such as titles or organizations, you can create additional columns in your Excel document to the names and any other relevant information, it's time to set up your Word document for the name tags. Here's how to do it: A. Open a new Word documentStart by opening Microsoft Office website or use any other word processing software that you prefer. B. Access the "Mailings" tabOnce you have a new document open, navigate to the "Mailings" tab at the top of the page. This tab contains all the tools and features you will need to create name tags from your Excel spreadsheet. Step 3: Connect Excel to Word Once you have your name tags from your Excel spreadsheet. spreadsheet to pull in the data for the name tags. A. Select "Start Mail Merge" and choose "Labels" from the dropdown menu. B. Click on "Select Recipients" and choose "Use an Existing List"After selecting "Labels," click on the "Select Recipients" option in the "Mailings" tab. From the dropdown menu, choose "Use an Existing List." This will prompt you to browse for and select your Excel spreadsheet containing the data for the name tags. Step 4: Insert merge fields After setting up the layout and design of the name tags, the next step is to insert the merge fields from the Excel spreadsheet. This will populate each name tag with the corresponding name from ExcelOnce you have the names from ExcelOnce you have the name tag template open in Word, go to the "Mailings" tab and click on "Insert Merge Field." This will display a list of fields from your Excel spreadsheet. Select the field that contains the name tags. This will insert a merge field into the name tags. This will insert a merge fields, you may need to adjust the layout and design of the name tags. of the name tags to ensure that the names are displayed correctly. You can format the text, adjust the font size, and make any other necessary changes to ensure that the name tags in Word using the Excel data, it's time to review and complete the merge. A. Review the name tags using the "Preview Results" option Once the Excel data is connected to the Word document, you can preview the name tags to ensure they are displaying correctly. To do this, click on the "Mailings" tab, then select "Preview Results" to see how each name tags using the merge is complete. Make any necessary adjustments to the layout, font, or positioning to ensure the name tags look professional and presentable. B. Click on "Finish & Merge" and choose "Edit Individual Documents" Once you are satisfied with the preview, it's time to complete the merge. Click on the "Finish & Merge" and choose "Edit Individual Documents" Once you are satisfied with the preview, it's time to complete the merge. Documents" from the dropdown menu. This will prompt Word to create a new document with all the individual name tags in Word from Excel is a simple and efficient process that can save you time and effort. By recapping the key steps of importing data from Excel to Word, formatting the name tags, and using mail merge, you can easily create professional-looking name tags for any event. The time-saving benefits of using Excel and Word for this task cannot be overstated, as it eliminates the need for manual entry and formatting, allowing you to focus on other important aspects of event planning. Creating nametags from Excel is a simple process that involves setting up your data in a spreadsheet, using the Mail Merge feature in Microsoft Word, and then printing out your nametags on label sheets or paper. After completing this action, youll have personalized nametags ready to be used for events, meetings, or any occasion where you need to provide identification for attendees. Nametags are a small but significant part of many social and professional gatherings. They serve as an icebreaker, a way to encourage networking and interaction among guests. Whether its for a corporate event, a seminar, a classroom setting or a party, creating custom nametags can add a touch of organization and professionalism. Now, with tools like Excel and Word at your disposal, making nametags has become easier than ever before. Excel allows you to organize all the necessary data, while Word helps you design and print them out. Anyone who has ever hosted an event knows the importance of nametags, and learning how to create them efficiently can save time and hassle. So whether youre a business professional, a teacher, or a party planner, this guide is relevant and beneficial to you. Before we dive into the steps, its important to note that this tutorial will help you create and print professional-looking nametags using Excel and Word. With these steps, you can expect to make nametags that are not only functional but also have a bit of personal flair. Start by preparing an Excel spreadsheet with the names and any other data you want on the nametags. This step involves inputting all the necessary information into an Excel spreadsheet. Make sure to organize your data into columnsfor example, first name, last name, company, position, etc. This will make the next steps smoother. Open Microsoft Word and set up a Mail Merge using the Labels option. Mail Merge is a powerful feature that allows you to pull data from Excel into Word. Once youve selected Labels in the Start Mail Merge group under the Mailings tab, you can choose the label size or even custom dimensions that match your nametag design. Link your Excel spreadsheet to the Mail Merge document by selecting the spreadsheet, Word will access the data youve organized in Excel. This will allow you to place that data into the label format youve selected. Make sure to choose the correct sheet within your Excel file if you have more than one. Insert Merge Fields where you want the names and other data to appear on the nametags. Merge Fields are placeholders that pull in data from your Excel spreadsheet. You can insert these where you want the nametags. like regular text. Complete the Mail Merge and print your nametags onto label sheets or paper. Once youre happy with the layout and design of your nametags, you can finish the Mail Merge. This will create a new Word document with all your nametags ready to print. Make sure your printer is set up with the appropriate nametag sheets or sticker paper. BenefitExplanationEfficiencyCreating nametags from an Excel spreadsheet is highly efficient, as it allows you to use a pre-existing list of names or data without having to input each one manually into your nametags. CustomizationExcel gives you the ability to include various types of data on your nametags, such as names, titles, and company names, providing a high level of customization. Professionalism Printed nametags look more professional than handwritten ones, which can help set the tone for corporate events or formal gatherings. DrawbackExplanationTechnical IssuesIf youre not familiar with Excel or Word, setting up a Mail Merge can be confusing and may require a learning curve. Printer CompatibilityNot all printers handle label sheets or sticky nametag paper well, which can lead to printing issues. Template LimitationsDepending on the label template you choose, you may be limited in design options or the amount of data you can include on each nametags from Excel is a process that can be tailored to fit various needs and events. One tip is to ensure your Excel data is clean and well-organized before printing the entire batch to ensure everything looks as expected. Moreover, if youre planning to create nametags for a recurring event, saving your Excel file and Word template can save you time in the future. Youll be able to simply update the Excel file with new data and repeat the process. Remember to also explore the design options available in Word, like adding images or logos, to make your nametags stand out. Prepare your Excel spreadsheet with the necessary data. Set up a Mail Merge in Microsoft Word using the Labels option. Link your Excel spreadsheet to the Mail Merge and print your nametags. You can insert images or logos into your nametag design in Word during the Mail Merge process. You can print nametags on regular paper and then cut them out, but using label sheets makes the process easier and the end product more professional. Yes, the process for creating name badges is similar. Youll need to adjust your label template in Word to fit badge holders. Using the label templates provided in Word is the easiest way to ensure your nametags are aligned. Always do a test print on a regular sheet of paper first. Absolutely! This method scales well for large events. Just make sure your Excel file is complete and organized. Creating nametags from Excel is not just about having fancy labels for an event; its about making a great first impression and fostering connections among attendees. With the steps outlined in this guide, youre now equipped to make professional-looking nametags with ease. Remember, the key is in the preparation of your Mail Merge in Word. Take the time to design and align your nametags, and youll surely add a touch of class and efficiency to any gathering. So go ahead, plan that event and impress your guests with personalized nametags created right from Excel.Matthew Burleigh has been writing tech tutorials since 2008. His writing has appeared on dozens of different websites and been read over 50 million times. After receiving his Bachelors and Masters degrees in Computer Science he spent several years working in IT management for small businesses. However, he now works full time writing content online and creating websites. His main writing topics include iPhones, Microsoft Office, Google Apps, Android, and Photoshop, but he has also written about many other tech topics as well. Read his full bio here. If you're holding an event where you want participants to wear name tags, you can make them easily in Microsoft Word. We'll show you two ways to create name tags using Word's label feature and a free template. Whether for a fundraising event, seminar, conference, or something similar, name tags using Word's label feature and a free template. names only, include last names, and even add a company name. Microsoft Word has a built-in label feature that comes in handy for making and printing mailing labels. With a few small tweaks, you can use this same feature to create name tags. Open a blank document in Word, go to the Mailings tab, and select "Labels" in the Create section of the ribbon. In the Envelopes and Labels window, confirm that the Label Vendors drop-down box. Below that, pick one of the 30 Per Page options in the Product Number box. You'll see the size display on the right for each tag. You can move easily through each badge using your Tab key. You can then format the font size, color, and style using the Font section on the Home tab. If you prefer to use labels from a particular company, you can select that in the Label Vendors box and pick the Product Number below it. If you want your name tags to have some pizazz, you can use a Word template. Microsoft offers a few options for free with a couple of additional premium templates for Microsoft 365 subscribers. You can view available templates." Enter the keywords "name badge" to view your options. Alternatively, you can use the Office Templates website to view the name tags and download a template to use in the Word desktop application. Here are two templates that are available for free and accessible via Word desktop application. Here are two templates that are available for free and accessible via Word desktop application. The badges are 3.4" x 2.3" and work with Avery product numbers 5395, 8395, and 45395. If you're having a holiday event, you might like these name tags with themed images like a snowman, candy canes, and gifts. This template gives you spots for both first and last name. Like the above, it also has eight name badges per page in the same sizes and works with the same Avery product numbers. Using either template, simply select the placeholder text and enter your own. For your next event, consider creating nametags from Excel is a simple process that involves setting up your data in a spreadsheet, using the Mail Merge feature in Microsoft Word, and then printing out your nametags on label sheets or paper. After completing this action, youll have personalized nametags are a small but significant part of many social and professional gatherings. They serve as an icebreaker, a way to encourage networking and interaction among guests. Whether its for a corporate event, a seminar, a classroom setting or a party, creating custom nametags has become easier than ever before. Excel allows you to organize all the necessary data, while Word helps you design and print them out. Anyone who has ever hosted an event knows the importance of nametags, and learning how to create them efficiently can save time and hassle. So whether youre a business professional, a teacher, or a party planner, this guide is relevant and beneficial to you. Before we dive into the steps, its important to note that this tutorial will help you create and print professional-looking nametags that are not only functional but also have a bit of personal flair. Start by preparing an Excel spreadsheet with the names and any other data you want on the nametags. This step involves inputting all the necessary information into an Excel spreadsheet. Make sure to organize your data into columnsfor example, first name, last name, last na using the Labels option. Mail Merge is a powerful feature that allows you to pull data from Excel into Word. Once youve selected Labels in the Start Mail Merge group under the Mailings tab, you can choose the label size or even custom dimensions that match your Excel spreadsheet to the Mail Merge document by selecting the spreadsheet file when prompted. When you link your spreadsheet, Word will access the data youve organized in Excel. This will allow you to place that data into the label format youve selected. Make sure to choose the correct sheet within your Excel file if you have more than one. Insert Merge Fields where you want the names and other data to appear on the nametags. Merge Fields are placeholders that pull in data from your Excel spreadsheet. You can insert these where you want specific pieces of data to appearfor instance, First Name or Company Nameand format them just like regular text. Complete the Mail Merge and print your nametags onto label sheets or paper. Once youre happy with the layout and design of your nametags, you can finish the Mail Merge. This will create a new Word document with all your nametags ready to print. Make sure your printer is set up with the appropriate nametags ready to print. Make sure your printer is set up with the appropriate nametags ready to print. to use a pre-existing list of names or data without having to input each one manually into your nametags. CustomizationExcel gives you the ability to include various types of data on your nametags, such as names, titles, and company names, providing a high level of customization. ProfessionalismPrinted nametags, such as names, titles, and company names, providing a high level of customization. handwritten ones, which can help set the tone for corporate events or formal gatherings. DrawbackExplanationTechnical IssuesIf youre not familiar with Excel or Word, setting up a Mail Merge can be confusing and may require a learning curve. Printer CompatibilityNot all printers handle label sheets or sticky nametag paper well, which can lead to printing issues. Template Limitations Depending on the label template you choose, you may be limited in design options or the amount of data you can include on each nametags from Excel data is clean and well-organized before starting the Mail Merge to avoid any errors or misalignments. Also, consider creating a few test prints before printing the entire batch to ensure everything looks as expected. Moreover, if youre planning to create nametags for a recurring event, saving your Excel file and Word template can save you time in the future. Youll be able to simply update the Excel file with new data and repeat the process. Remember to also explore the design options available in Word, like adding images or logos, to make your nametags stand out. Prepare your Excel spreadsheet to the Mail Merge document. Insert Merge Fields where you want the data to appear on the nametags. Complete the Mail Merge and print your nametags or logos into your nametags on regular paper and then cut them out, but using label sheets makes the process easier and the end product more professional. Yes, the process for creating name badges is similar. Youll need to adjust your label templates provided in Word to fit badge holders. Using the label templates provided in Word to fit badge holders. large events. Just make sure your Excel file is complete and organized. Creating nametags from Excel is not just about having fancy labels for an event; its about making a great first impression and fostering connections among attendees. With the steps outlined in this guide, youre now equipped to make professional-looking nametags with ease. Remember, the key is in the preparation of your Excel spreadsheet and the careful setup of your Mail Merge in Word. Take the time to design and align your nametags, and youll surely add a touch of class and efficiency to any gathering. So go ahead, plan that event and impress your guests with personalized nametags created right from Excel.Matthew Burleigh has been writing tech tutorials since 2008. His writing has appeared on dozens of different websites and been read over 50 million times. After receiving his Bachelors and Masters degrees in Computer Science he spent several years working in IT management for small businesses. However, he now works full time writing content online and creating websites. His main writing topics include iPhones, Microsoft Office, Google Apps, Android, and Photoshop, but he has also written about many other tech topics as well. Read his full bio here. Creating nametags from Excel is a simple process that involves setting up your data in a spreadsheet, using the Mail Merge feature in Microsoft Word, and then printing out your nametags on label sheets or paper. After completing this action, youll have personalized nametags are a small but significant part of many social and professional gatherings. They serve as an icebreaker, a way to encourage networking and interaction among guests. Whether its for a corporate event, a seminar, a classroom setting or a party, creating custom nametags can add a touch of organization and professionalism. Now, with tools like Excel and Word at your disposal, making nametags has become easier than ever before. Excel allows you to organize all the necessary data, while Word helps you design and print them out. Anyone who has ever hosted an event knows the importance of nametags, and learning how to create them efficiently can save time and hassle. So whether youre a business professional, a teacher, or a party planner, this guide is relevant and beneficial to you. Before we dive into the steps, its important to note that this tutorial will help you create and print professional-looking nametags using Excel and Word. With these steps, you can expect to make nametags using Excel and word. With these steps, you can expect to make nametags that are not only functional but also have a bit of personal flair. Start by preparing an Excel spreadsheet with the names and any other data you want on the nametags. This step involves inputting all the necessary information into an Excel spreadsheet. Make sure to organize your data into columnsfor example, first name, last name, company, position. Mail Merge is a powerful feature that allows you to pull data from Excel into Word. Once youve selected Labels in the Start Mail Merge group under the Mailings tab, you can choose the label size or even custom dimensions that match your nametag design. Link your Excel spreadsheet to the Mail Merge document by selecting the spreadsheet file when prompted When you link your spreadsheet, Word will access the data youve organized in Excel. This will allow you to place that data into the label format youve selected. Make sure to choose the correct sheet within your Excel file if you have more than one. Insert Merge Fields where you want the names and other data to appear on the nametags. Merge Fields are placeholders that pull in data from your Excel spreadsheet. You can insert these where you want specific pieces of data to appear for instance. First Name or Company Nameand format them just like regular text. Complete the Mail Merge and print your nametags onto label sheets or paper. Once youre happy with the layout and design of your nametags, you can finish the Mail Merge. This will create a new Word document with all your nametags ready to print. Make sure your printer is set up with the appropriate nametag sheets or sticker paper. BenefitExplanationEfficiencyCreating nametags from an Excel spreadsheet is highly efficient, as it allows you to use a pre-existing list of names or data without having to input each one manually into your nametags. Customization Excel gives you the ability to include various types of data on your nametags, such as names, titles, and company names, providing a high level of customization. Professionalism Printed nametags look more professional than handwritten ones, which can help set the tone for corporate events or formal gatherings. DrawbackExplanationTechnical IssuesIf youre not familiar with Excel or Word, setting up a Mail Merge can be confusing and may require a learning curve. Printer CompatibilityNot all printers handle label sheets or sticky nametag paper well, which can lead to printing issues. Template LimitationsDepending on the label template you choose, you may be limited in design options or the amount of data you can include on each nametags from Excel data is clean and well-organized before starting the Mail Merge to avoid any errors or misalignments. Also, consider creating a few test prints before printing the entire batch to ensure everything looks as expected. Moreover, if youre planning to create nametags for a recurring event, saving your Excel file and Word template can save you time in the future. Youll be able to simply update the Excel file with new data and repeat the process. Remember to also explore the design options available in Word, like adding images or logos, to make your nametags stand out. Prepare your Excel spreadsheet to the Mail Merge document. Insert Merge Fields where you want the data to appear on the nametags. Yes, you can insert images or logos into your nametags. Yes, you can insert images or logos into your nametags. Yes, you can insert images or logos into your nametags. professional. Yes, the process for creating name badges is similar. Youll need to adjust your label templates in Word to fit badge holders. Using the label templates provided in Word is the easiest way to ensure your nametags are aligned. Always do a test print on a regular sheet of paper first. Absolutely! This method scales well for large events. Just make sure your Excel file is complete and organized. Creating nametags from Excel is not just about having fancy labels for an event; its about making a great first impression and fostering connections among attendees. With the steps outlined in this guide, youre now equipped to make professional-looking nametags with ease. Remember, the key is in the preparation of your Excel spreadsheet and the careful setup of your Mail Merge in Word. Take the time to design and align your nametags, and youll surely add a touch of class and efficiency to any gathering. So go ahead, plan that event and impress your guests with personalized nametags, and youll surely add a touch of class and efficiency to any gathering. writing tech tutorials since 2008. His writing has appeared on dozens of different websites and been read over 50 million times. After receiving in IT management for small businesses. However, he now works full time writing content online and creating websites. His main writing topics include iPhones, Microsoft Office, Google Apps, Android, and Photoshop, but he has also written about many other tech topics as well. Read his full bio here. Want to create custom name badges with logos quickly and efficiently? In this step-by-step tutorial, Ill show you how to use Mail Merge in Microsoft Word with data from Microsoft Excel to design personalized name badges. Whether youre preparing for an event, conference, or meeting, this method makes it easy to generate professional-looking badges in minutes.\*\*\*OTHER VIDEOS YOU MIGHT ENJOY\*\*\* Mail merge mailing labels: Mail merge envelopes: \*\*TIMESTAMPS\*\*\*00:00 Viewing the final version of the merged name badges00:19 Finding the name badge template to print on (Avery 5395)00:40 Starting the mail merge and selecting recipient list from Excel02:47 Showing/hiding paragraph markers, and making table borders visible03:23 Inserting the logo/image into the mail merge document03:55 Inserting the mail merge fields05:26 Updating labels to be all the same05:40 Understanding the Next Record mail merge to a new document Subscribe to get the latest posts sent to your email. Mail merge can help you make name badges. Microsoft Excel is spreadsheet software that you can use to keep track of people who are attending a meeting or convention and will need a name badge. However, you will need to Microsoft Word's mail merge to print those labels. The mail merge to print those labels. The mail merge to print those labels. The mail merge to print those labels. Mailings" in the Tools menu, then click "Mail Merge Wizard." Click on "Labels" in Step 1 of the Mail Merge Wizard, and then click "Label options" in Step 2 of the Mail Merge Wizard. Select Table box and click it. Check the "First row of data contains column headers" box, then click "OK." Look at the word labels to the left (in the Mail Merge Recipients dialog box) and then click any column labels that match. For example, you might see a match for "name," so click on it. Your basic labels have been created. Open Microsoft Word. A blank document will automatically open. Click the "Mailings" tab and then click the "Start Mail Merge" button. Click "Step by Step Mail Merge Wizard." Click on the "Start from existing document." Click on the "Labels" radio button, locate your Excel document, then press "Next." Follow the instructions to choose label size and printer, pressing "Next" each time to complete the process. Creating nametags from Excel is a simple process that involves setting up your data in a spreadsheet, using the Mail Merge feature in Microsoft Word, and then printing out your nametags on label sheets or paper. After completing this action, youll have personalized nametags ready to be used for events, meetings, or any occasion where you need to provide identification for attendees. Nametags are a small but significant part of many social and professional gatherings. They serve as an icebreaker, a way to encourage networking and interaction among guests. Whether its for a corporate event, a seminar, a classroom setting or a party, creating custom nametags can add a touch of organization and professionalism. Now, with tools like Excel and Word at your disposal, making nametags has become easier than ever hosted an event knows the importance of nametags, and learning how to create them efficiently can save time and hassle. So whether youre a business professional, a teacher, or a party planner, this guide is relevant and beneficial to you. Before we dive into the steps, its important to note that this tutorial will help you create and print professional-looking nametags using Excel and Word. With these steps, you can expect to make nametags that are not only functional but also have a bit of personal flair. Start by preparing an Excel spreadsheet with the nametags. This step involves inputting all the necessary information into an Excel spreadsheet. Make sure to organize your data into columnsfor example, first name, last name, company, position, etc. This will make the next steps smoother. Open Microsoft Word and set up a Mail Merge is a powerful feature that allows you to pull data from Excel into Word. Once youve selected Labels in the Start Mail Merge group under the Mailings tab, you can choose the label size or even custom dimensions that match your nametag design. Link your Excel spreadsheet to the Mail Merge document by selecting the spreadsheet file when prompted. When you link your excel spreadsheet to the label format youve selected. Make sure to choose the correct sheet within your Excel file if you have more than one. Insert Merge Fields are placeholders that pull in data from your Excel spreadsheet. You can insert these where you want specific pieces of data to appear for instance, First Name or Company Nameand format them just like regular text. Complete the Mail Merge and print, your nametags, you can finish the Mail Merge. This will create a new Word document with all your nametags ready to print. Make sure your printer is set up with the appropriate nametags from an Excel spreadsheet is highly efficient, as it allows you to use a pre-existing list of names or data without having to input each one manually into your nametags. CustomizationExcel gives you the ability to include various types of data on your nametags, such as names, titles, and company names, providing a high level of customization. Professional ismPrinted nametags look more professional ismPrinted nametags look more professional ismPrinted nametags look more professional ismPrinted nametags. a Mail Merge can be confusing and may require a learning curve. Printer Compatibility Not all printers handle label sheets or sticky nametag paper well, which can lead to printing issues. Template Limitations Depending on the label template you choose, you may be limited in design options or the amount of data you can include on each nametag. Creating nametags from Excel is a process that can be tailored to fit various needs and events. One tip is to ensure your Excel data is clean and well-organized before starting the entire batch to ensure everything looks as expected. Moreover, if youre planning to create nametags for a recurring event, saving your Excel file and Word template can save you time in the future. Youll be able to simply update the Excel file with new data and repeat the process. Remember to also explore the design options available in Word, like adding images or logos, to make your nametags stand out. Prepare your Excel spreadsheet with the necessary data. Set up a Mail Merge in Microsoft Word using the Labels option. Link your Excel spreadsheet to the Mail Merge and print your nametags. Yes, you can insert images or logos into your nametag design in Word during the Mail Merge process. You can print nametags on regular paper and then cut them out, but using label sheets makes the process for creating name badges is similar. Youll need to adjust your label template in Word to fit badge holders. Using the label templates provided in Word is the easiest way to ensure your nametags are aligned. Always do a test print on a regular sheet of paper first. Absolutely! This method scales well for large events. Just make sure your Excel file is complete and organized. Creating nametags from Excel file is complete and organized. impression and fostering connections among attendees. With the steps outlined in this guide, youre now equipped to make professional-looking nametags, and youll surely add a touch of class and efficiency to any gathering. So go ahead, plan that event and impress your guests with personalized nametags created right from Excel.Matthew Burleigh has been writing tech tutorials since 2008. His writing has appeared on dozens of different websites and been read over 50 million times. After receiving his Bachelors and Masters degrees in Computer Science he spent several years working in IT management for small businesses. However, he now works full time writing topics include iPhones, Microsoft Office, Google Apps, Android, and Photoshop, but he has also written about many other tech topics as well.Read his full bio here.Your business's Excel spreadsheets can often help you perform unexpected tasks that save you time and money. For instance, if you need to generate nametags for an event you don't have to type them manually. Microsoft built a powerful Mail Merge feature into Microsoft Word that can pull in records from any Excel spreadsheet and generate labels. After purchasing labels whose dimensions resemble those of nametags you can let Word use your Excel data to create tables containing information such as the names and titles of employees or conference attendees is that you can use that table later as a data source for a mail merge and print them on perforated sheets or customize the size to suit your needs. The key is setting up the spreadsheet for the merge and then using the correct fields to import the data into Word. Preparing the WorksheetAdd headings to the Excel worksheet if the columns do not already have them. Your headings such as "First Name" and "Last Name" and "Last Name" and "Last Name" will make the merge process easier. Delete any blank rows or columns within the data. Right-click on a blank row or column and select "Delete." Choose "Entire Row" or "Entire Column" and click "OK." Select the entire table. Click the "Formulas" tab and click "OK." Save the workbook and close Excel.Performing the MergeOpen Microsoft Word. Select the "Mailings" tab and click "Start Mail Merge group. Choose "Step by Step Mail Merge Wizard." The Mail Merge group. Choose "Step by Step Mail Merge wizard." The Mail Merge group. Choose "Step by Step Mail Merge Wizard." The Mail Merge group. Choose "Step by Step Mail Merge Wizard." The Mail Merge Wizard." The Mail Merge group. Choose "Step by Step Mail Merge group. Choose "Step by Step Mail Merge Wizard." The Mail Merge Wizard." The Mail Merge Wizard." The Mail Merge group. Choose "Step by Step Mail Merge Wizard." The Mail Merge Wizard." The Mail Merge Wizard." sheets. Click the "New Label" button to enter custom label dimensions. Click "OK" to continue.Click "Next" to select your data. Select "Use an Existing List" and click "Next" to select your data. Select "Use an Existing List" and click "Next" to select your data. Insert all of the fields you want on the tags and format the fields as you want the text to appear, adjusting the font, size and alignment as needed. Click the "Update All Labels" button to add the merge fields to all of the nametags. Edit the tags as desired, then click "Next" to complete the merge. Click "Print" under Merge to print the nametags, or press "Ctrl-S" to save the nametags to use in the future.

How to make name tags in word. How to make name tags from excel. Name tags in word from excel.